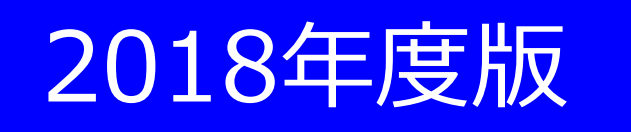

# Stress Diagnosis Operation Manual

**T-PEC Corporation** 

Please be sure to read

If this is the first time you get the diagnosis or if you have forgotten the "User ID" or "Password" you set up last year, go to page 10 of this manual. Access "https://www.elavel-club.com/axa/" that is the special Web site for matters related to mental and physical health. Click "Log in" from the menu.

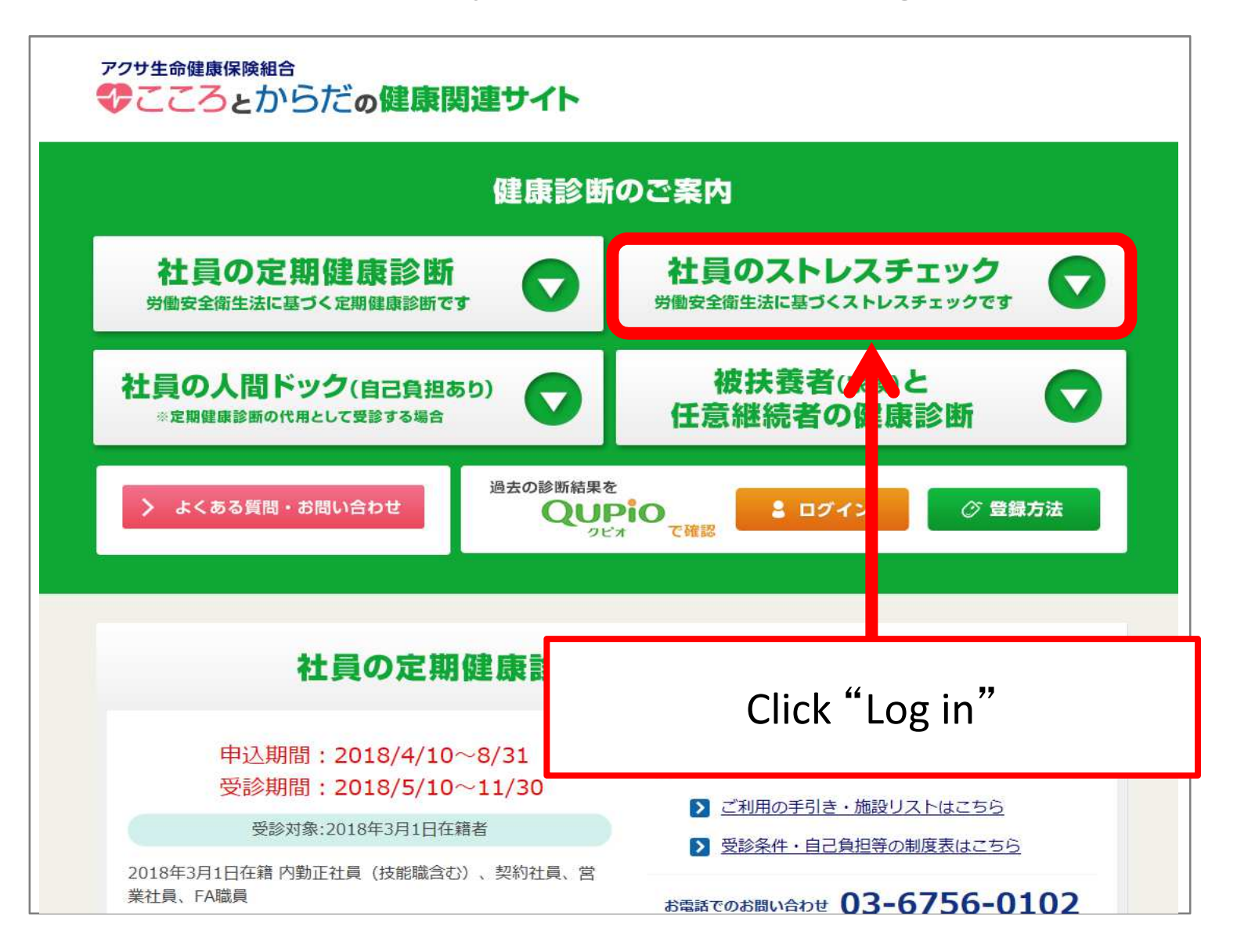

#### For an application , please click here

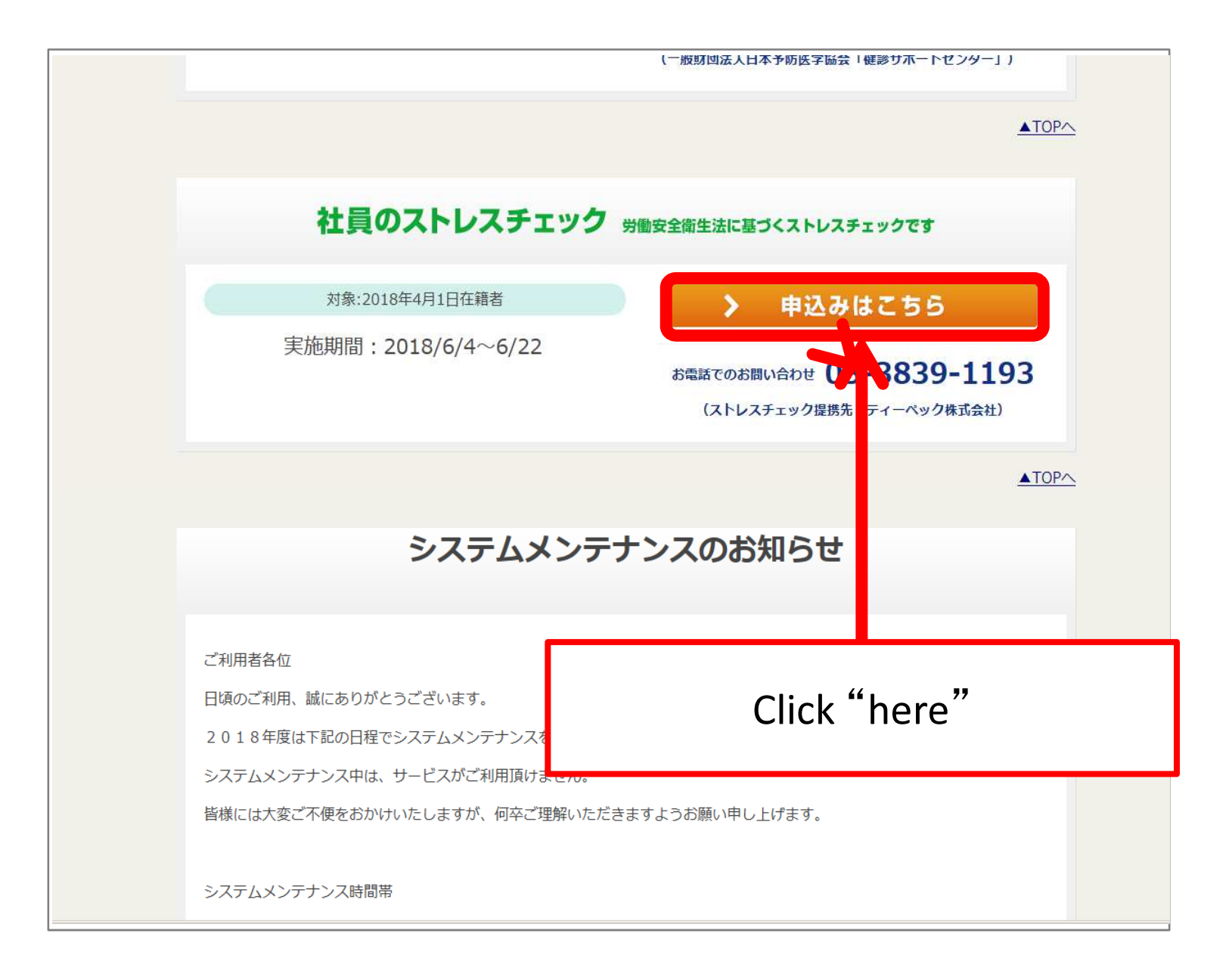

# **Top Page**

Proceed to the login screen from the top page.

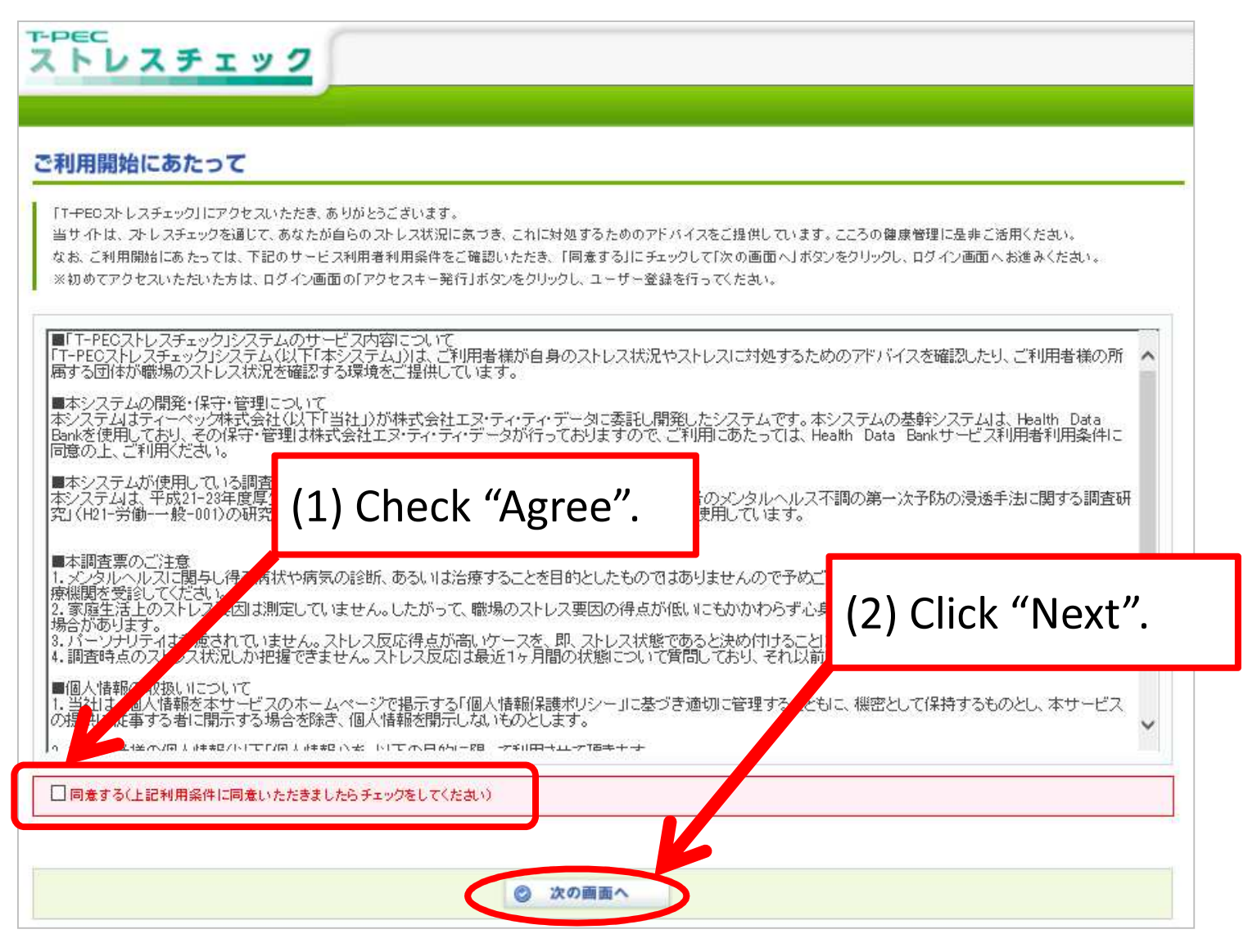

# Entering User ID and Password

If this is the first time you get the diagnosis or if you have forgotten your "User ID" or "Password", go to page 11 of this manual.

| HealthDataBank                                                                                                    | If you got a stress diagnosis last year,                                                                                                 |
|----------------------------------------------------------------------------------------------------|----------------------------------------------------------------------------------------------------|
| ログイン                                                                                                    | enter the same "User ID" and "Password" you used last yea<br><u>XIf you have forgotten your user ID or password, see the note below.</u> |
| <ul> <li>Health Data Bank®へ ログイン</li> <li>登録ユーザの方は、ユーザIDとパスワード<br/>ログインをクリックしてくたさい。</li> <li>ユーザID : 「</li> <li>パスワード : 「</li> </ul>                                                                                 | E入力して<br>Health Data Bank®をはじめてご利用の方は、下記の<br>画面よりアクセスキーを発行し、ユーザ登録を行ってく<br>たさい。<br>STEP1<br>アクセスキー発行画面へ進む                                 |
| <ul> <li>○ ヘルブデスクからのお知らせ</li> <li>定期メンテナンスのお知らせ</li> <li>ヘルステークの・ウスは、下記の時間悪のにす<br/>し上げま</li> <li>"If this is the fir<br/>毎週末間<br/>or if you have f<br/>you need to have<br/>registration. Go</li> <li>メンテ</li> </ul> | A Determined of this manual.<br>Prove an access key issued and perform user<br>to page 11 of this manual.                                |
| ※ 定期メンテナンス以外でも緊急性がある場合                                                                                                    | よ子告無くメンテナンスモードになりますのでご了承ください。                                                                                                    |

5

### Top menu

The Top menu will be opened when user registration has been completed.

| - 保健相談                                  | 定期メンテナンスのお知らせ                                                     | 「 バスワード変更                        |
|-----------------------------------------|-------------------------------------------------------------------|----------------------------------|
| 専門の保健スタッフがあなたのご相<br>談に応じます。             | ヘルステーダハングでは、ト記の時間帯メンテナンスを行います。<br>お客様には大変ご不便をおかけしますことを、お詫び申し上げます。 | (ご)メールアドレス登録                     |
| 🍃 アンケート (questionnaire)                 | 每週月曜日:01時00分~06時00分<br>每週木曜日:18時30分~21時30分                        |                                  |
| 団体からのアンケート(メンタルヘルス<br>間診等)をご利用の方はこちらから回 |                                                                   | 医療機関を検索する場合は、下記の<br>をクリックしてください。 |
| 答できます。※アンケートは実施期間<br>以外は回答できません。        |                                                                   | 🖅 Yil 🧯                          |

| プライバシーボリシー | 利用規約 | お問合せ | マニュアル | ご利用環境 |

Click "Questionnaire" on the top screen. You can undergo stress check.

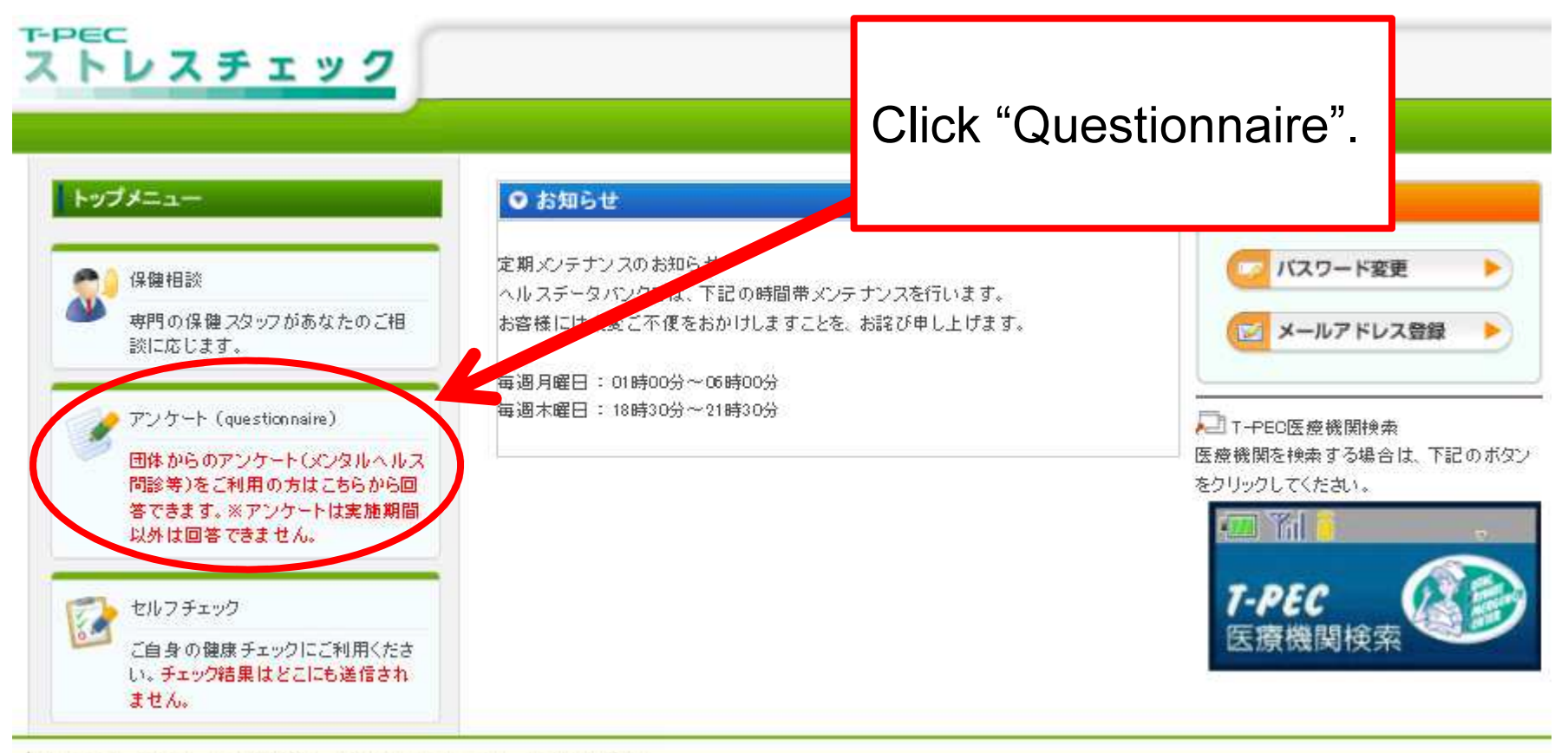

| プライバシーボリシー | 利用規約 | お問合せ | マニュアル | ご利用環境 |

After confirming that the stress diagnosis page has been displayed, click "Execute".

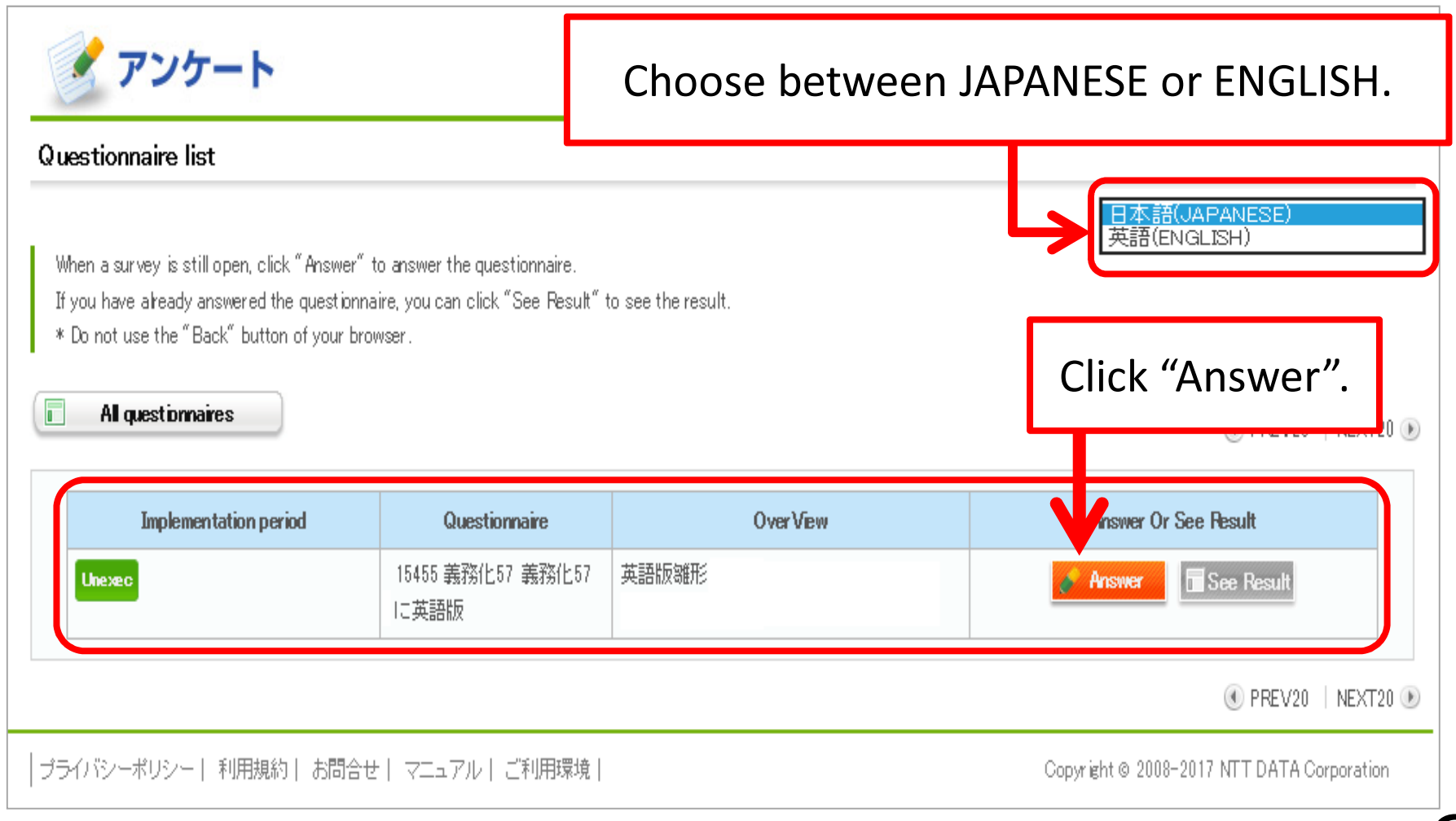

Questions will be displayed. Answer each question.

| I Please select the item that most saits your work.                                                                                        |                            |                      |                                                          |                     |         |                                  |
|----------------------------------------------------------------------------------------------------|----------------------------|----------------------|----------------------------------------------------------|---------------------|---------|----------------------------------|
| You have many things to do.                                                                                                    | O Strongly agree           | ⊖ Agree              | Objected                                                 | O Strongly deagree  |         |                                  |
| You cannot handle your work in time.                                                                                                    | O Strongly agree           | O Atree              | Obiere                                                   | O Strongly disagree |         |                                  |
| You have to work hard.                                                                                                    | O Strongly agree           | O Apres              | Obisere                                                  | O Strongly disagree |         |                                  |
| You have to concentrate hard on your work.                                                                                                 | OStronely agree            | O Apree              | Observe                                                  | O Strongly disagree |         | Click applicable items           |
| Your job requires high level skills or techniques.                                                                                         | O Stronety agree           | O Agree              | ODKagee                                                  | O Strongly disagree |         | Click applicable items.          |
| You have to think about your job constantly during office hours.                                                                           | O Strongly agree           | O Acres              | Objagee                                                  | O Strongly despree  |         |                                  |
| Your work needs stremuous physical activity.                                                                                               | OStronely agree            | O Agree              | Obiagee                                                  | O Strongly disagree |         |                                  |
| You can work at your own pace.                                                                                                    | OStronely agree            | O Apre               | Oblager                                                  | O Strongly disagree |         |                                  |
| You can decide how you work.                                                                                                    | O Stronely agree           | O Agree              | Obsaree                                                  | O Strongly descree  |         |                                  |
| 14 The atmosphere is eacd in your office.<br>II Do your colleagues listen to your personal probleme?                                       | O Strongly agree           | O Agrees             | O Disagree                                               | C Strongly diagree  |         |                                  |
| II Do your colleagues listen to your personal probleme?<br>II Do your partner, family or friends listen to your personal problems?         | C Absolutely yes           | O Yes                | O Sometimes yes                                          | C Absolutely No     |         |                                  |
|                                                                                                    |                            |                      |                                                          |                     |         |                                  |
| I Phase asket the item that most suits your degree of satisfaction.                                                                        |                            |                      |                                                          |                     |         |                                  |
| Phase select the item that must suits your degree of satisfaction.     You are satisfied with your job:                                    | OSatisfied                 | O Stightly satisfied | Ostently<br>decatoried                                   | Obsatufed           |         |                                  |
| Phase select the item that most suits your degree of satisfaction. You are satisfied with your job. You are satisfied with your home life. | O Satisfied<br>O Satisfied | OSightly satisfied   | O Steinity<br>decarlisfied<br>O Steinity<br>decarlisfied | O Dessaturied       | After a | nswering all 90 questions, click |

## **Displaying check results**

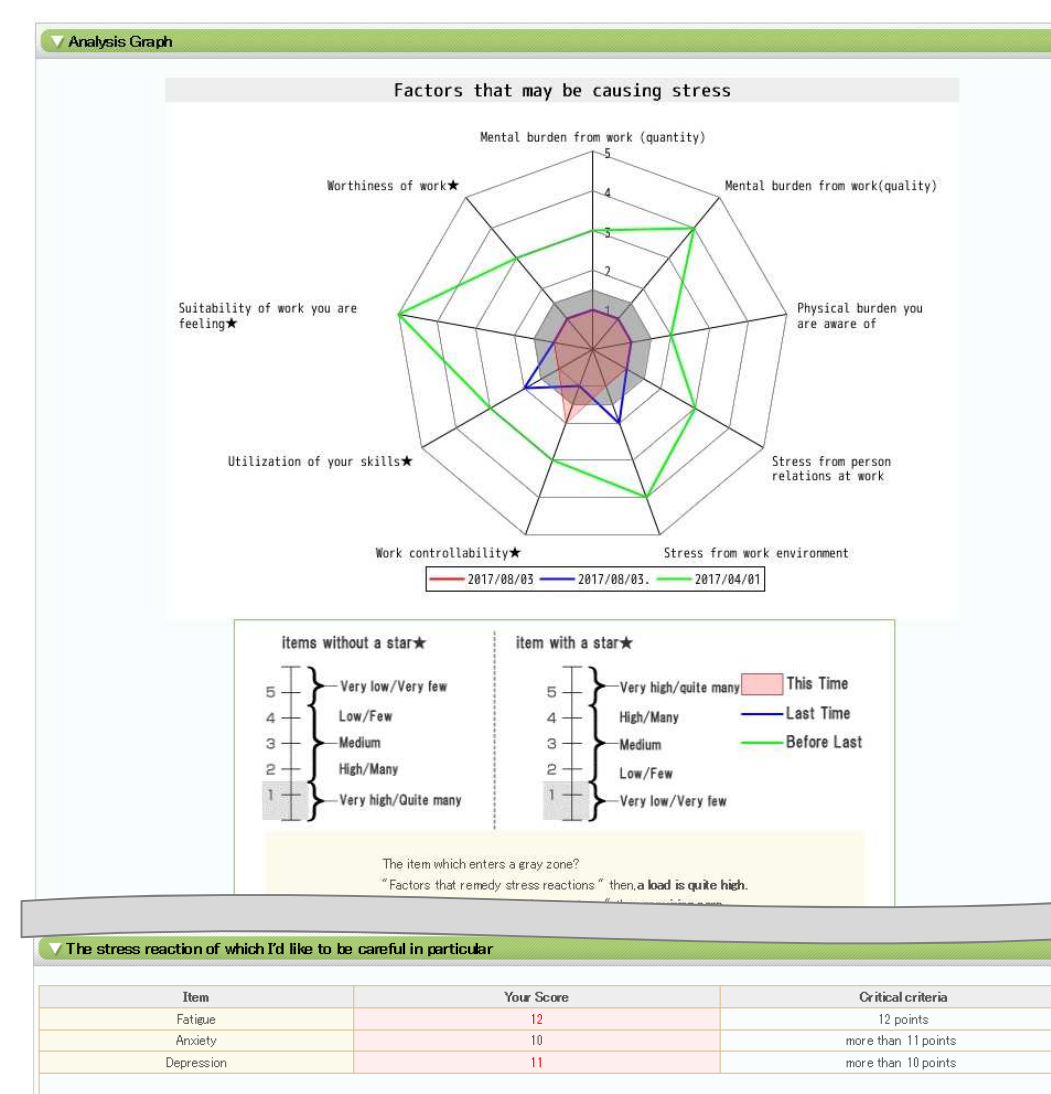

Those with high risks should contact the counseling desk or consult with a doctor. (You can apply for "insurance consultation" "doctor interview" from the bottom of the screen) Check results and advice will be displayed. Use the advice for self-care. Thank you. If any of the following conditions applies, read the following pages and then get the diagnosis.

"If this is the first time you get the diagnosis"

 If you have forgotten your "User ID" or "Password" Access "https://www.elavel-club.com/axa/" that is the special Web site for matters related to mental and physical health. Click "Log in" from the menu.

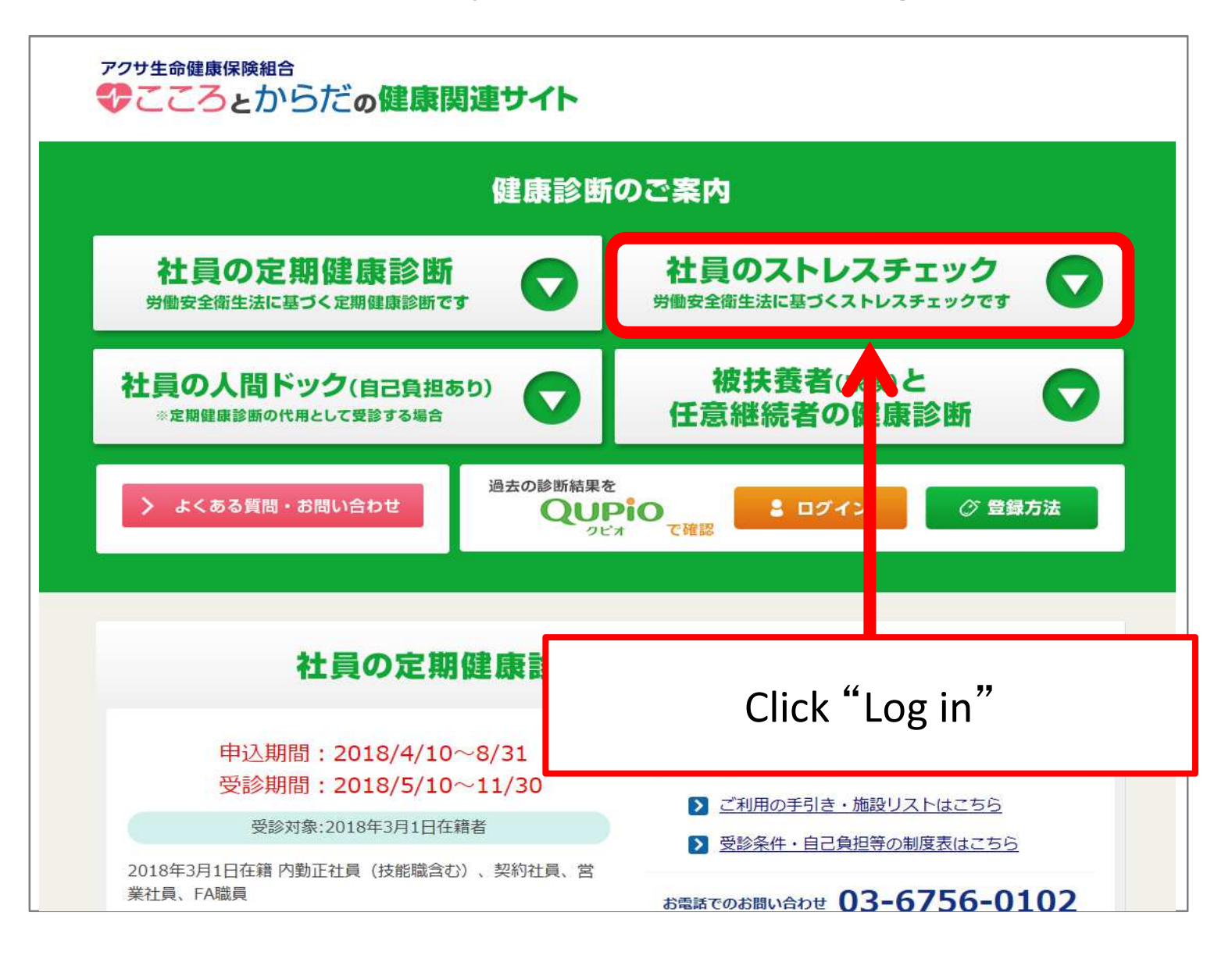

#### For an application , please click here

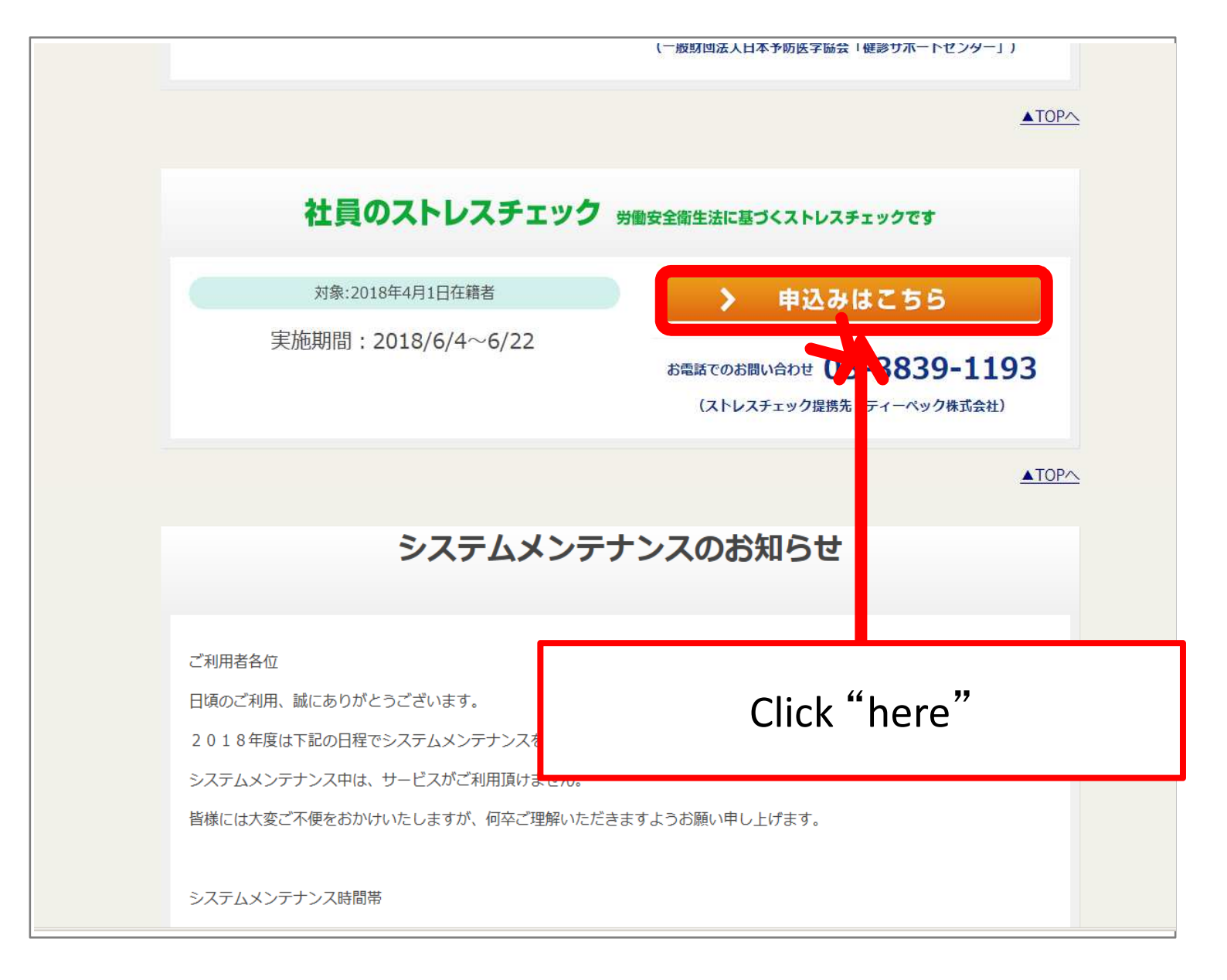

# **Top Page**

Proceed to the login screen from the top page.

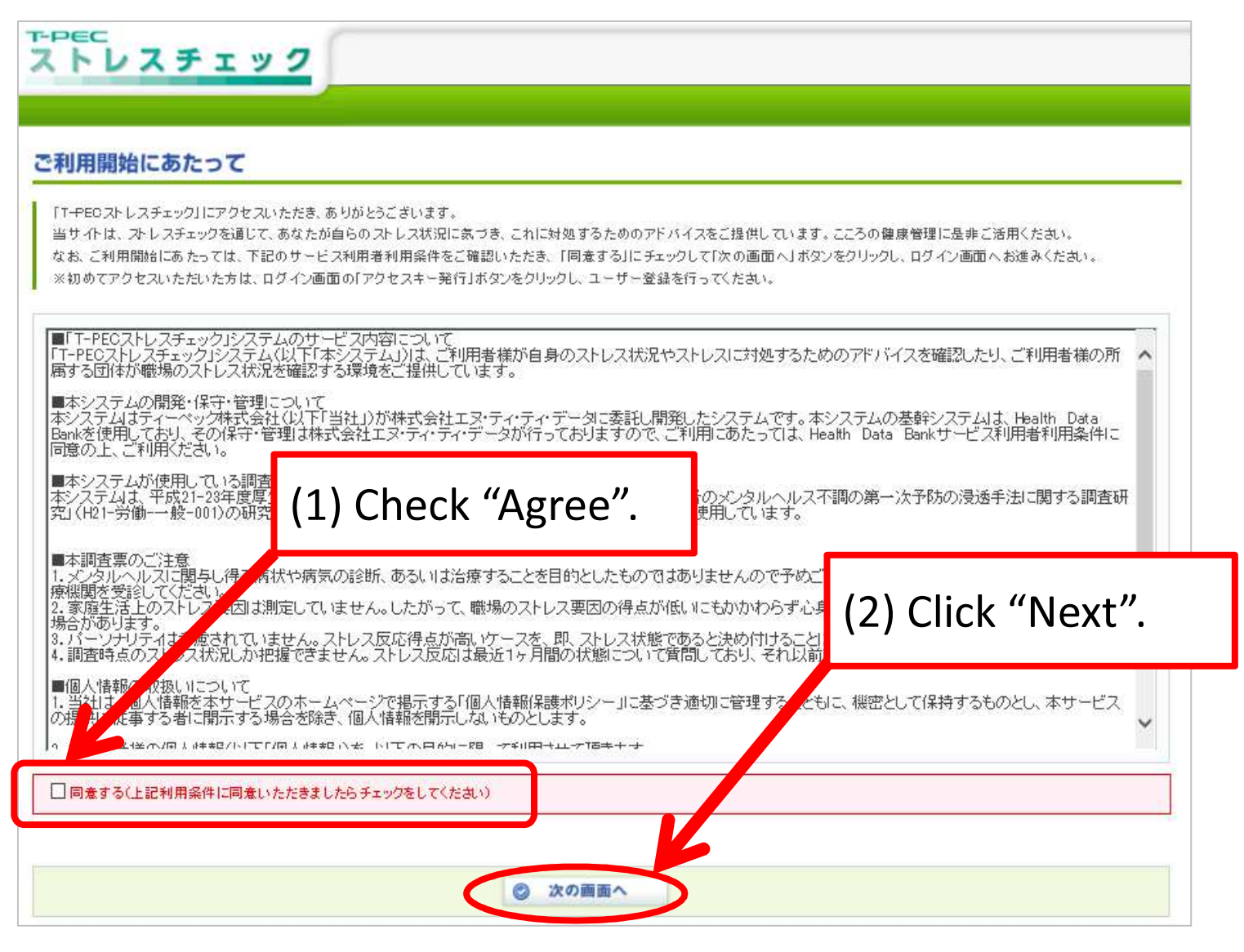

## Issuing an access key

An access key needs to be issued to register a user.

If you have forgotten your user ID or password, you must start from the step of having an access key issued.

| HealthDataBank                                                                                                  |                                                                                            |
|----------------------------------------------------------------------------------------------------|--------------------------------------------------------------------------------------------|
| コグイン                                                                                                    |                                                                                            |
| <ul> <li>Health Data Bank®へ ログイン</li> <li>登録ユーザの方は、ユーザIDとパスワードを入力して</li> </ul>                                  | 🔰 はじめてご利用の方                                                                                |
| ログインをクリックしてください。<br>ユーザID :                                                                                     | Health Data Bank®をはじめてご利用の方は、下記の<br>画面よりアクセスキーを発行し、ユーザ登録を行ってく<br>ださい。<br>STEP1             |
| パスワード :                                                                                                    | 🎴 アクセスキー発行画面へ進む                                                                            |
| ○ ヘルプデスクからのお知らせ<br>定期メンテナンスのお知らせ                                                                                | また <u>アクセスキーを持っていない方。ユーザ</u><br>IDや バ <u>スワードを忘れてしまった方</u> は、こち<br>らから アクセスキー の発行を行ってください。 |
| ヘルスデータバンクでは、下記の時間帯メンテナンスを行います。お客様には大変ご不便をおかけしますことをない銘び申<br>し上<br>毎週 〇じっした "しつっしょう 人 つつつつつ レ つい"                 | STEP2                                                                                      |
| 毎週 CIICK ISSUE ACCESS NEy .<br>※上記の時間帯に必ずメンテナンスが行われるわけではありませんか、一時的に利用可能となった後も再びメンテナンス                           | <u>アクセスキーをお持ちの方</u> は、こちらからへ                                                               |
| ※ メンテナンスが実施される時間帯にご利用頂いていた場合、自動的にログアウトされてしまいますのでご注意ください。<br>※ 定期メンテナンス以外でも緊急性がある場合は予告無くメンテナンスモードになりますのでご了承ください。 | ルステータバンクのユーサ登録かできます。                                                                       |

15

#### Issuing an access key

Input a "mail address" and "date of birth" to issue an access key.

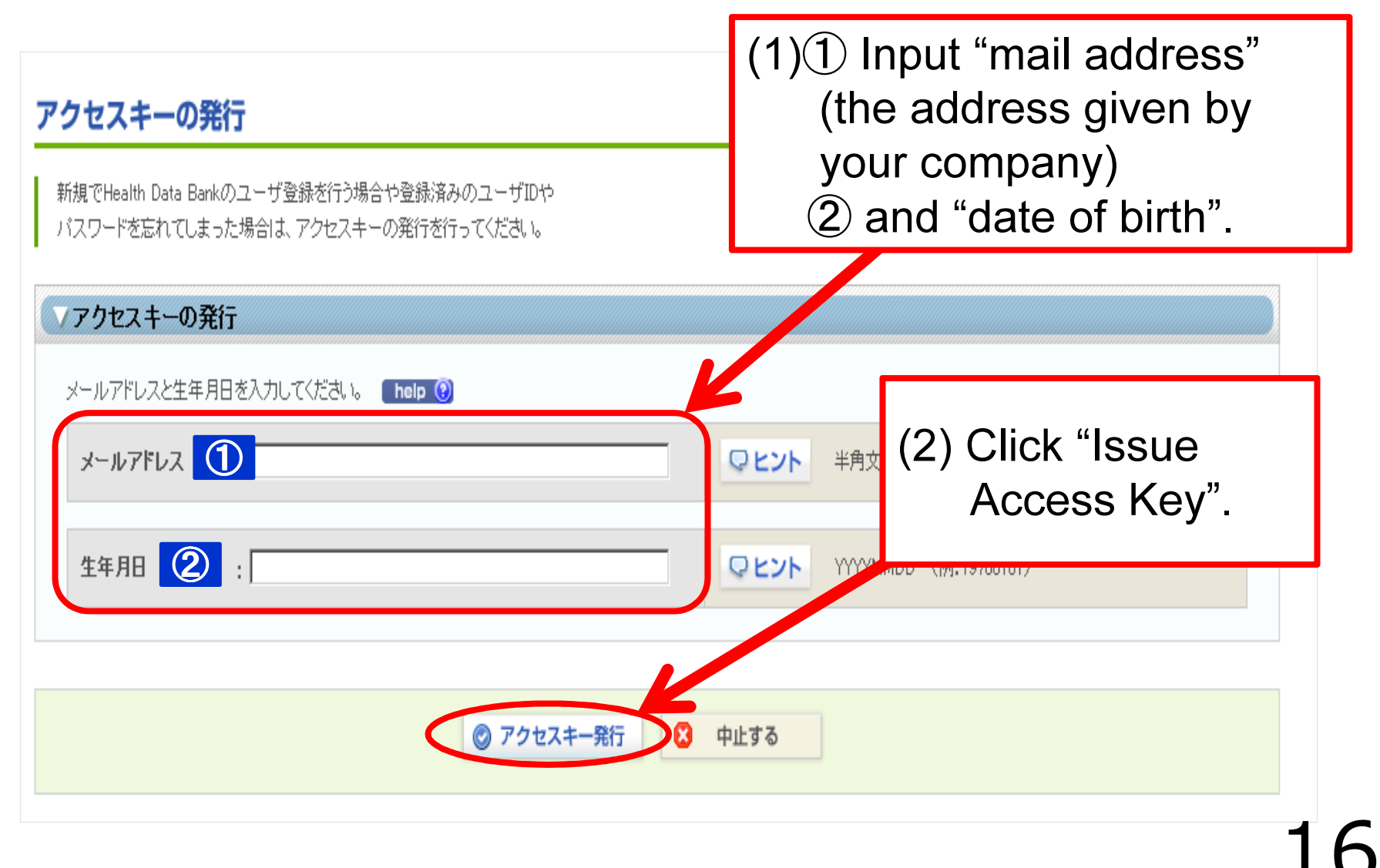

#### Issuing an access key

The access key is sent to the mail address you input.

| (1) An                                                                   | n access key has been issued. |  |  |  |  |
|--------------------------------------------------------------------------|-------------------------------|--|--|--|--|
| Health Data Bank からのお知らせ <u>https://www.nee.mo</u><br>                   | <u>атарапк.ne.jp/</u>         |  |  |  |  |
| あかねの立ちらった。おいんの上記に認みなわた」た                                                 |                               |  |  |  |  |
| のねたのアクセスキーが元のように載ってほした。<br>アクセスキー: 1a1SKSSpvT5gQGfUGfAr                  | (2) Next, register a user.    |  |  |  |  |
| ユーザ登録両面上4. ユーザIDとパスワードを登録してくだ;                                           | Click this address.           |  |  |  |  |
|                                                                          |                               |  |  |  |  |
| http://www.healthdatabank.ne.jp/member/abl                               |                               |  |  |  |  |
| ○健康に関するご質問等がありましたら、担当の保健スタッフにお尋ね下さい。<br>※ ★シールフドレフにおぼいただいたも、回答することが出来ませて |                               |  |  |  |  |
|                                                                          | лжа с лю<br>                  |  |  |  |  |

#### Registering a user

Register a user by using the access key.

| HealthDataBank                                                                                                    |                                                                                |
|----------------------------------------------------------------------------------------------------|--------------------------------------------------------------------------------|
| ログイン                                                                                                    |                                                                                |
|                                                                                                    | 🔰 はじめてご利用の方                                                                    |
| ログインをクリックしてください。<br>ユーザID :                                                                                                    | Health Data BankBをはじめてご利用の方は、下記の<br>画面よりアクセスキーを発行し、ユーザ登録を行ってく<br>ださい。<br>STEP1 |
| バスワード :                                                                                                    | 🎤 アクセスキー発行画面へ進む                                                                |
| مەمەتىتە Click "Register User".                                                                                                    | またアクセスキーを持っていない方、ユーザ<br>IDや バスワードを忘れてしまった方は、こち<br>らから アクセスキー の発行を行ってくたさい。      |
| 定期メンテナンスのお知らせ<br>ヘルスデータバンクでは、下記の時間帯メンテナンスを行います。お客様には大変ご不便をおかけしますこと。 お詫び申<br>し上げます。                                                        | STEP2                                                                          |
| 每週月曜日:01時00分~06時00分<br>每週木曜日:18時30分~21時30分                                                                                                | 🚨 ユーザ登録画面へ進む                                                                   |
| ※ 上記の時間帯に必ずメンテナンスが行われるわけではありませんが、一時的に利用可能となった後も再びメンテナンス<br>となることがありますのでご注意ください。                                                           | <u>アクセスキーをお持ちの方</u> は、こちらからへ<br>ルスデータバンクのユーザ登録ができます。                           |
| <ul> <li>※ メンテナンスが実施される時間帯にご利用頂いていた場合、自動的にログアウトされてしまいますのでご注意ください。</li> <li>※ 定期メンテナンス以外でも緊急性がある場合は予告無くメンテナンスモードになりますのでご了承ください。</li> </ul> |                                                                                |

18

### Registering a user

Input the necessary information in "Content of Identification", "Health Data Bank User ID", and click "Issue".

| ユーザ登録                                                                                                    | 1 Input the "a your mail a   |                                                                                                    |                                                                                                   |
|----------------------------------------------------------------------------------------------------|------------------------------|----------------------------------------------------------------------------------------------------|---------------------------------------------------------------------------------------------------|
| Health Data Bankの個人向けサービスの利用にあたり、<br>以下の情報を入力してください。                                                                                                    | 2 and your "date of birth".  |                                                                                                    |                                                                                                   |
| アクセスキー       ①         生年月日       ②         ・       ・         ・       ・         ・       ・         ・       ・         ・       ・         ・       ・         ・       ・         ・       ・         ・       ・         ・       ・         ・       ・         ・       ・         ・       ・         ・       ・         ・       ・         ・       ・         ・       ・         ・       ・         ・       ・         ・       ・         ・       ・         ・       ・         ・       ・         ・       ・         ・       ・         ・       ・         ・       ・         ・       ・         ・       ・         ・       ・         ・       ・         ・       ・         ・       ・         ・       ・         ・       ・         ・       ・ |                              | <ul> <li>③•④Both user ID and prequired.</li> <li>Set up a "User ID" and "Password" that you remember (between characters).</li> <li>※③If you got a stress dia year, please do not usemployee number a</li> <li>⑤Please enter your pase</li> </ul> | assword are<br>nd<br>can<br>8 and 20<br>ignosis last<br>ise your<br>s a "user ID"<br>sword again. |
|                                                                                                    | 内容でユーザ登録を行う場合は、「発行」ボタンを ● 発行 | Click "Register".                                                                                                    | 19                                                                                                |

# **Confirming Terms of Service**

Read "Terms of Service" and click "Agree".

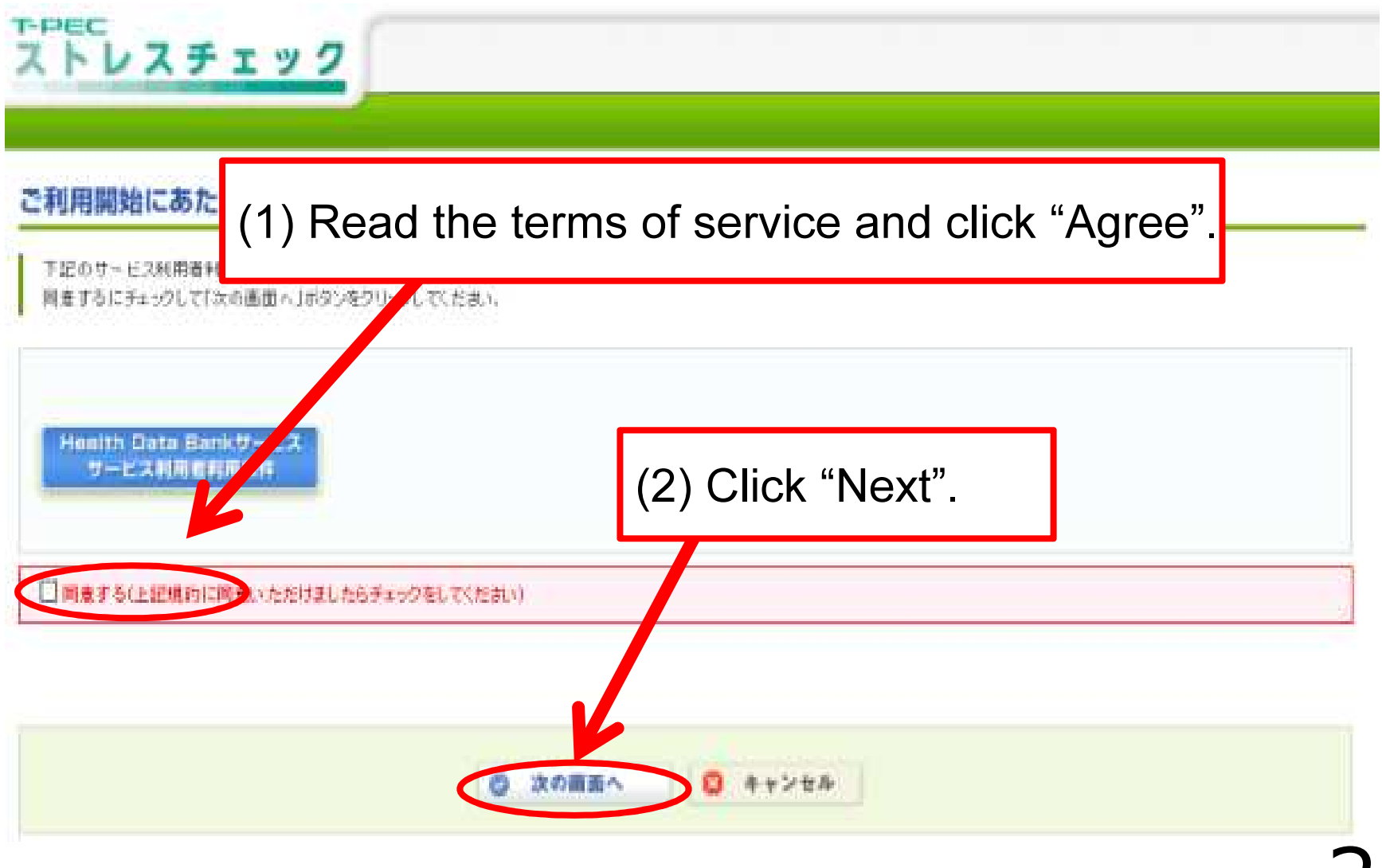

## Top menu

The Top menu will be opened when user registration has been completed.

| - 保健相談                                  | 定期メンテナンスのお知らせ                                                     | 「 バスワード変更                        |
|-----------------------------------------|-------------------------------------------------------------------|----------------------------------|
| 専門の保健スタッフがあなたのご相<br>談に応じます。             | ヘルステーダハングでは、ト記の時間帯メンテナンスを行います。<br>お客様には大変ご不便をおかけしますことを、お詫び申し上げます。 | (ご)メールアドレス登録                     |
| 🍃 アンケート (questionnaire)                 | 每週月曜日:01時00分~06時00分<br>每週木曜日:18時30分~21時30分                        |                                  |
| 団体からのアンケート(メンタルヘルス<br>間診等)をご利用の方はこちらから回 |                                                                   | 医療機関を検索する場合は、下記の<br>をクリックしてください。 |
| 答できます。※アンケートは実施期間<br>以外は回答できません。        |                                                                   | 🖅 Yil 🧯                          |

プライバシーボリシー | 利用規約 | お問合せ | マニュアル | ご利用環境 |

Click "Questionnaire" on the top screen. You can undergo stress check.

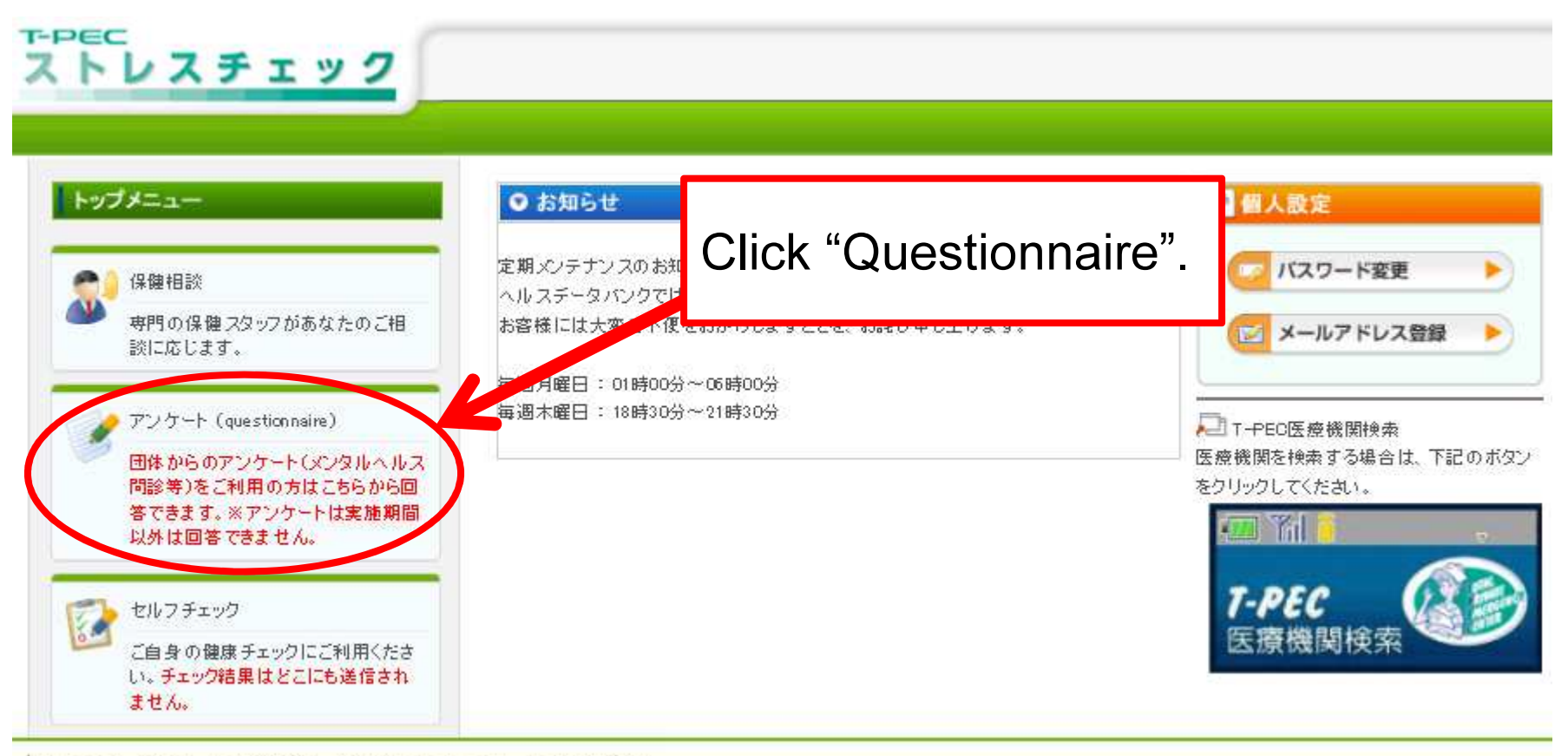

| プライバシーボリシー | 利用規約 | お問合せ | マニュアル | ご利用環境 |

After confirming that the stress diagnosis page has been displayed, click "Answer".

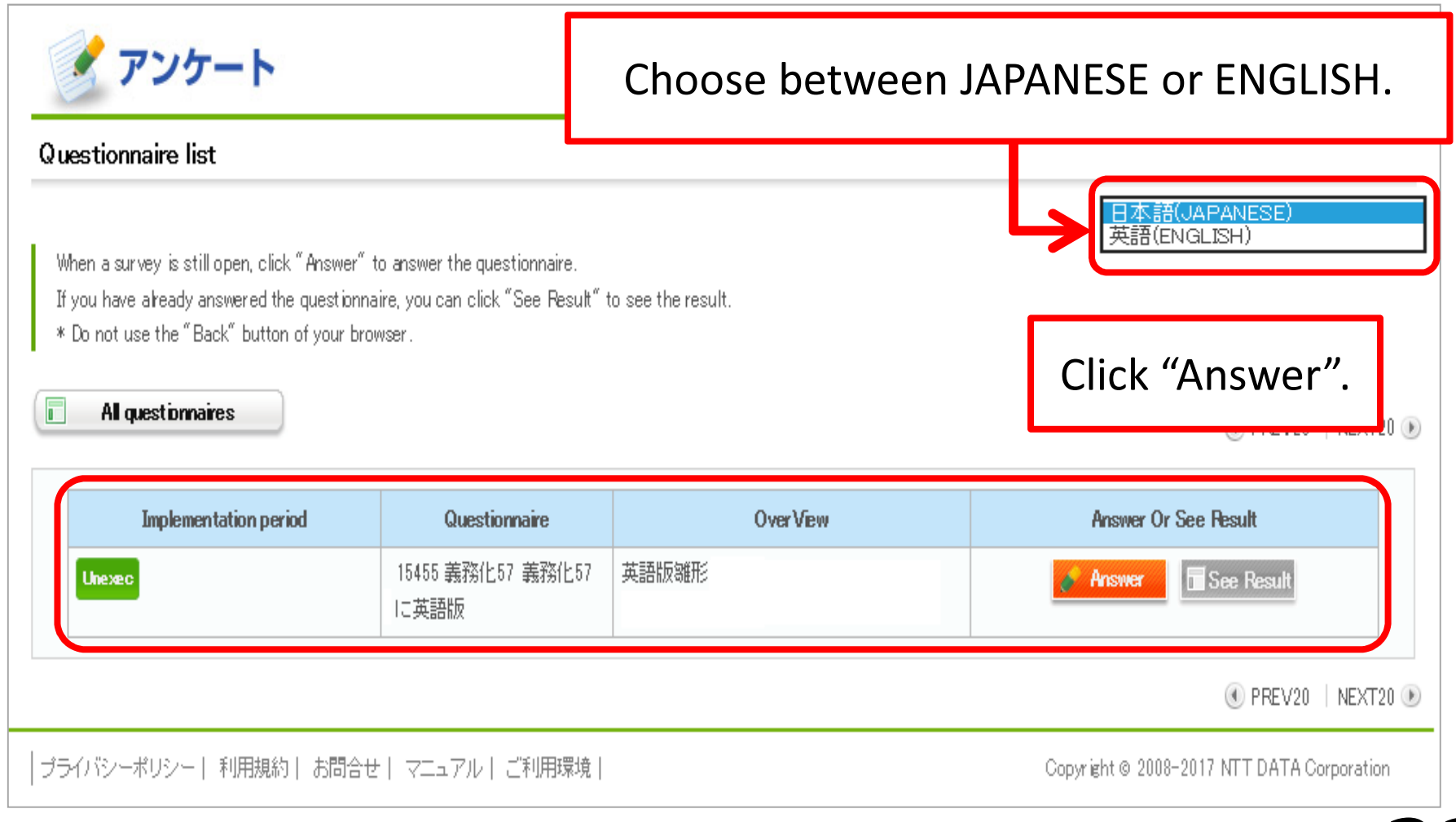

Questions will be displayed. Answer each question.

| I Please select the item that most suits your work.                                                                                                  |                  |                                          |                                                      |                     |          |                                  |
|----------------------------------------------------------------------------------------------------|------------------|------------------------------------------|------------------------------------------------------|---------------------|----------|----------------------------------|
| You have many things to do                                                                                                    | O Strongly agree | ⊖ Agree                                  | Objected                                             | O Strongly disagree |          |                                  |
| You cannot handle your work in time.                                                                                                    | O Strongly agree | O Akree                                  | Obiere                                               | O Strongly disagree |          |                                  |
| You have to work hard.                                                                                                    | O Strongly agree | O Apres                                  | Obisere                                              | O Strongly disagree |          |                                  |
| You have to concentrate hard on your work.                                                                                                    | OStronely agree  | O Acree                                  | Observe                                              | O Strongly disagree |          | Click applicable items           |
| Your job requires high level skills or techniques.                                                                                                   | OStronety agree  | O Atree                                  | ODKagee                                              | O Strongly disagree |          | Click applicable items.          |
| You have to think about your job constantly during office hours.                                                                                     | O Strongly agree | O Acres                                  | Objagee                                              | O Strongly disagree |          |                                  |
| Your work needs stremuous physical activity.                                                                                                    | OStrongly agree  | O Agree                                  | Observe                                              | O Strongly disagree |          |                                  |
| You can work at your own peop.                                                                                                    | OStrongly agree  | O Apre                                   | Oblages                                              | O Strongly disagree | )        |                                  |
| You can decide how you work.                                                                                                    | O Stronely agen  | O Acres                                  | Obisaree                                             | O Strongly deagree  |          |                                  |
| 14 The atmosphere is abod in your office.<br>II Do your colleagues listen to your personal problems?                                                 | O Stronety agree | O Agrees                                 | O Disagree                                           | O Strongly diagree  |          |                                  |
| <ol> <li>Do your colleagues laten to your personal problems?</li> <li>Do your partner, family or triands laten to your personal problems?</li> </ol> | O Absolutely yes | OYes                                     | O Sometimes yes                                      | O Absolutely No     |          |                                  |
|                                                                                                    |                  |                                          |                                                      |                     |          |                                  |
| Phase select the item that most suits your degree of satisfaction.                                                                                   |                  |                                          |                                                      |                     |          |                                  |
| Please asked the item that must suits your degree of satisfaction.<br>You are satisfied with your job:                                               | OSetisfied       | O Stightly satisfied                     | O Slightly<br>dissetisfied                           | Obstatuted          |          |                                  |
| Phase asket the item that most suits your degree of satisfaction. You are satisfied with your job. You are satisfied with your home life.            | O Satisfied      | OSightly satisfied<br>OSightly satisfied | Oslightly<br>desatisfied<br>Oslightly<br>desatisfied | O Dissatuted        | After ar | nswering all 90 questions, click |

### **Displaying check results**

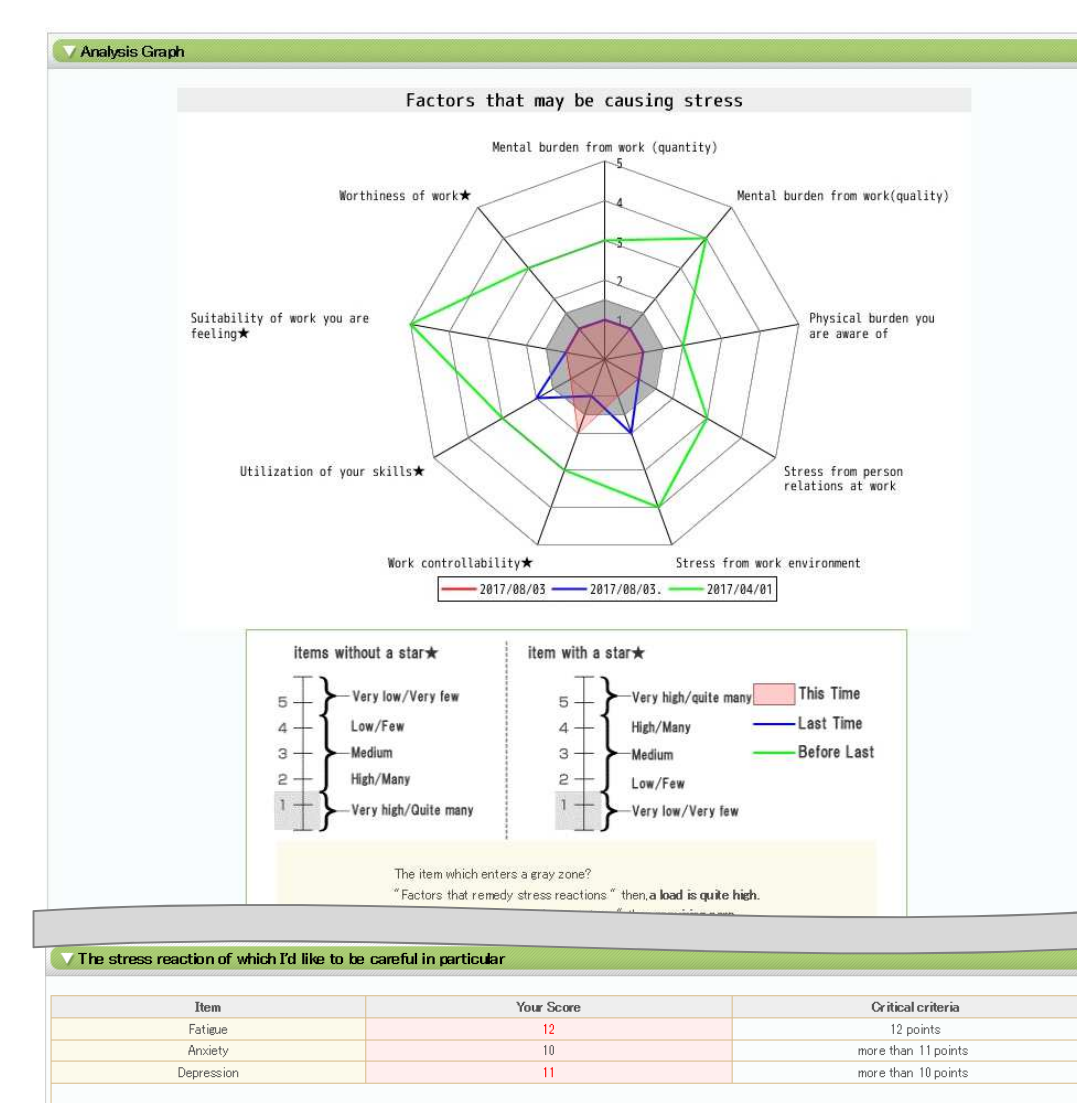

Those with high risks should contact the counseling desk or consult with a doctor. (You can apply for "insurance consultation" "doctor interview" from the bottom of the screen) Check results and advice will be displayed. Use the advice for self-care. Thank you.

# Please contact us at the e-mail below if there is anything unclear.

T-PEC CORPORATION : t-check@t-pec.co.jp

It may take some time for us to replay to your message. Thank you for your cooperation.